## **Manter Logradouro**

Esta opção do sistema permite que seja efetuada a manutenção (alteração ou exclusão) de logradouros já existentes na base de dados. A funcionalidade pode ser acessada no caminho Gsan > Cadastro > Endereço > Logradouro > Manter Logradouro.

Além da alteração e exclusão de logradouros, esta opção também permite a emissão de um relatório com o resultado do filtro informado.

Inicialmente, o sistema apresenta a tela "Filtrar Logradouro" para que seja efetuado o filtro do(s) logradouros(s) que se deseja efetuar a manutenção.

Após a execução do filtro, o sistema irá apresentar a tela "Manter Logradouro", com a relação das logradouros pesquisadas; ou irá, direto, para a tela "Atualizar Logradouro".

O sistema irá para a tela "Manter Logradouro", com a relação dos logradouros pesquisados, quando o campo (check-box) "Atualizar" estiver desmarcado, ou quando a quantidade de registros selecionados na pesquisa for maior do que 1.

O sistema irá, direto, para a tela "Atualizar Logradouro", quando houver a negação da condição relatada acima. Ou seja, quando o campo "Atualizar" estiver marcado e a quantidade de registros selecionados for igual a 1.

A funcionalidade foi alterada para retirar a crítica "Não é possível incluir/alterar o logradouro porque o município encontra-se no processo de atualização cadastral".

O quadro, abaixo, apresenta as condições possíveis e a tela a ser apresentada.

| <b>Qtd. Registros Selecionados</b> | Tela Apresentada                                                                                           |
|------------------------------------|----------------------------------------------------------------------------------------------------|
| 1 Registro                         | Atualizar Logradouro                                                                                       |
| Mais de 1 Registro                 | Manter Logradouro                                                                                          |
| 1 Registro                         | Manter Logradouro                                                                                          |
| Mais de 1 Registro                 | Manter Logradouro                                                                                          |
|                                    | <b>Qtd. Registros Selecionados</b><br>1 Registro<br>Mais de 1 Registro<br>1 Registro<br>Mais de 1 Registro |

Portanto, caso você deseje alterar as informações de um logradouro já existente na base de dados, mantenha o campo "Atualizar" marcado, pois, caso o resultado da pesquisa retorne apenas um registro, se evitará a apresentação de uma tela intermediária.

Caso a sua opção seja pela exclusão de logradouros já existentes, ou pela emissão do relatório, então o campo "Atualizar" deverá ser desmarcado, pois, obrigará que o sistema apresente a tela "Manter Logradouro", independentemente da quantidade de registros selecionados.

## Tela Manter Logradouro

O sistema apresenta uma tabela com a relação de logradouros selecionados, de acordo com os argumentos de pesquisa informados na tela Filtrar Logradouro.

A relação dos logradouros selecionados estará classificada pelo nome do logradouro, que, também, terá um "hyperlink" para que você possa selecionar o logradouro que deseja alterar. Caso, para o critério de pesquisa informado, tenham sido selecionadas mais de 10 logradouros, o sistema irá montar um mecanismos de paginação no final da página. Clicando sobre o número da página, você poderá navegar para as demais páginas.

Esta tela permite que você escolha a opção de manutenção que deseja fazer:

- Alterar um logradouro já existente;
- Excluir um, ou mais, logradouros;
- Emitir o relatório dos logradouros selecionadas

Para alterar um logradouro, clique sobre o "hyperlink" existente no nome do logradouro, que o sistema irá apresentar a tela "Atualizar Logradouro", para que você efetue a atualização das informações do logradouro que você selecionou.

Para efetuar a exclusão de logradouros da base de dados, você deve efetuar dois procedimentos:

- Selecionar os logradouros que deseja excluir, clicando sobre o campo (ckeck-box) existente na coluna mais à esquerda da tabela; e
- Clicar no botão
  Remover
  para solicitar ao sistema que efetue a remoção dos logradouros selecionados.

Você pode selecionar mais de um logradouro para exclusão, ou todos os logradouros da tela, clicando sobre o "hyperlink" "Todos", existente no cabeçalho da tabela.

Se clicar mais de uma vez sobre o "hyperlink", o sistema irá selecionar, e desmarcar a seleção sucessivamente.

|                                                       | Gsan -> Cadastro -> Endereco -> Logradouro -> Importancia Logradouro |                     |           |  |  |  |  |  |  |
|-------------------------------------------------------|----------------------------------------------------------------------|---------------------|-----------|--|--|--|--|--|--|
| Mant                                                  | ter Logradouro                                                       |                     |           |  |  |  |  |  |  |
| Logradouros Encontrados:                              |                                                                      |                     |           |  |  |  |  |  |  |
| <u>Todos</u>                                          | Nome Logradouro                                                      | Bairro(s)           | Município |  |  |  |  |  |  |
|                                                       | ENT RATINHO 1                                                        | MACAXEIRA           | RECIFE    |  |  |  |  |  |  |
|                                                       | LRG DOS PESCADORES                                                   | AFOGADOS            | RECIFE    |  |  |  |  |  |  |
|                                                       | PC D DIOGO CAMARAO                                                   | CORDEIRO            | RECIFE    |  |  |  |  |  |  |
|                                                       | R ALCIDES ZLOCCOWICK                                                 | PINA                | RECIFE    |  |  |  |  |  |  |
|                                                       | <u>R ALTO DO JORDAO</u>                                              | IBURA               | RECIFE    |  |  |  |  |  |  |
|                                                       | R ARAGOIANA                                                          | DOIS UNIDOS         | RECIFE    |  |  |  |  |  |  |
|                                                       | R CORREGO SAO BENTO                                                  | ALTO JOSE BONIFACIO | RECIFE    |  |  |  |  |  |  |
|                                                       | R RIO TEJIPIO                                                        | CORDEIRO            | RECIFE    |  |  |  |  |  |  |
|                                                       | R DOUTOR ELEAZAR<br>MACHADO                                          | IPUTINGA            | RECIFE    |  |  |  |  |  |  |
|                                                       | R ESPERANCA                                                          | BRASILIA TEIMOSA    | RECIFE    |  |  |  |  |  |  |
| Remover  Voltar Filtro    1 2 3 4 5 [Próximos] [1368] |                                                                      |                     |           |  |  |  |  |  |  |
|                                                       |                                                                      |                     |           |  |  |  |  |  |  |

Para solicitar a geração de um relatório com as informações dos logradouros selecionados, clique sobre o botão com a imagem de uma , que fica no canto inferior direito da tela.

Para imprimir o conteúdo da tela resultante do filtro, clique no botão 🤎, conforme modelo de

O sistema apresentará uma tela solicitando que você escolha o formato de saída do relatório. Escolha o formato e clique no botão "Gerar".

Para instruções mais detalhadas de como gerar o relatório, clique aqui Como gerar Relatório.

|         | Logradouros Cadastrados<br>Município: RECIPE |                                             |                 |        |                |  |
|---------|----------------------------------------------|---------------------------------------------|-----------------|--------|----------------|--|
| Código: | Nome: Título:                                |                                             |                 |        |                |  |
| Tipo:   |                                              | Cód. Município: 1160 Nome Município: RECIFE |                 | Indica | Indicador Uso: |  |
| Tipo    | Título                                       |                                             | Nome            | Código | Bairro         |  |
| AVENIDA | CONSELHEIRO                                  |                                             | ROSA E SILVA    | 61645  | AFLITOS        |  |
| AVENIDA |                                              |                                             | SANTOS DUMONT   | 102936 | AFLITOS        |  |
| AVENIDA |                                              |                                             | SANTOS DUMONT   | 61595  | AFLITOS        |  |
|         | DDDC TDDWPP                                  |                                             | CACTERIO DRANCO | 61728  | ARLITOR        |  |

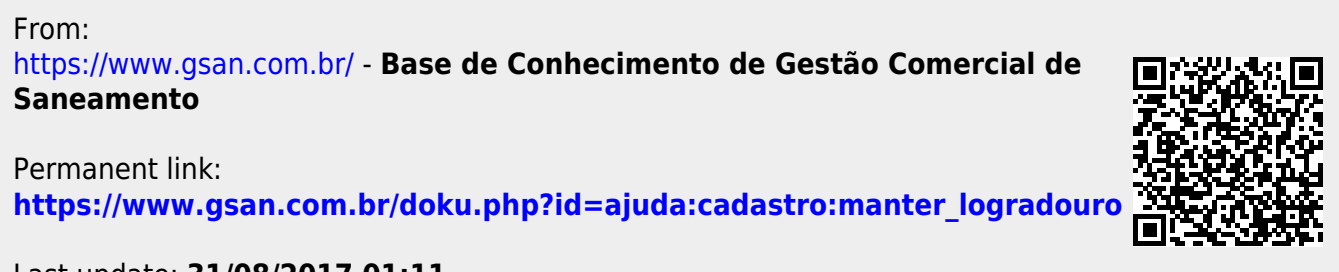

Last update: 31/08/2017 01:11